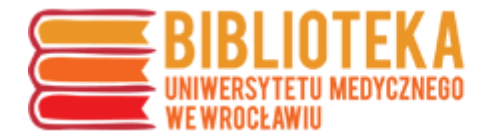

## Google Scholar – tworzenie konta

Utworzenie konta Google Scholar nie jest obowiązkowe, jednak pozwala autorowi na porządkowanie dorobku oraz uzyskanie dodatkowych wartości wskaźników cytowań (obok Web of Science i Scopus).

Wskaźniki Google Scholar nie są wykorzystywane w awansach naukowych, mogą jednak być cenną informacją dodatkową, wykorzystywaną np. na Polskiej Platformie Medycznej UMW.

W celu utworzenia konta Google Scholar należy wejść na stronę <u>https://scholar.google.com/</u>, a następnie kliknąć "Zaloguj".

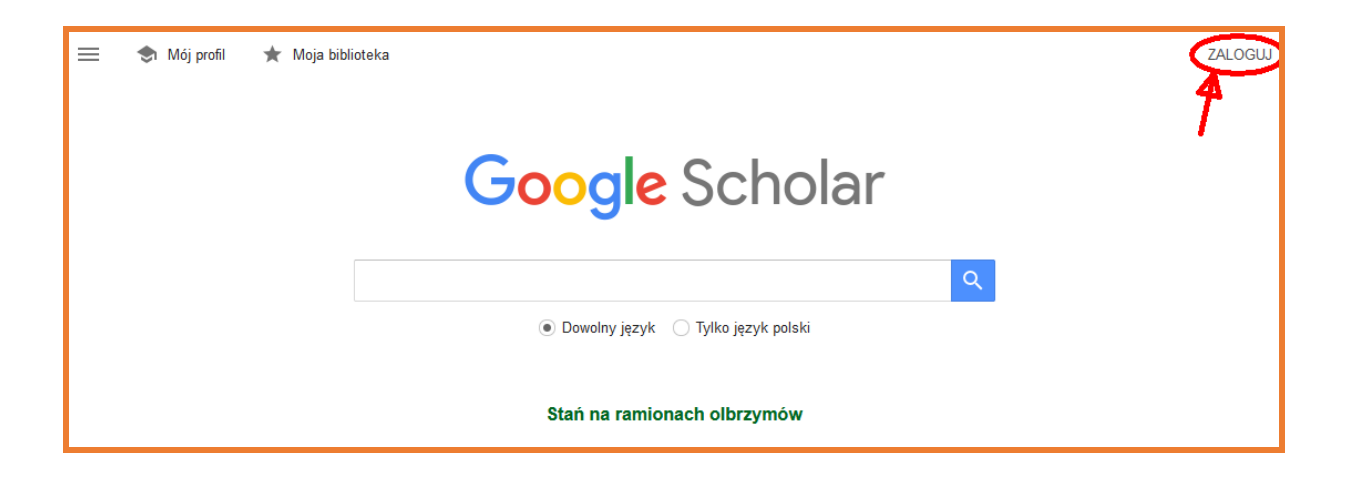

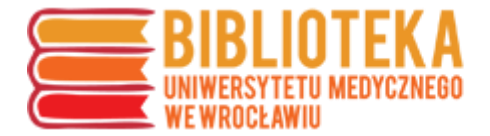

W kolejnym oknie można wprowadzić dane logowania do już istniejącego konta Google lub utworzyć konto.

Poniżej zostanie przedstawiona ścieżka tworzenia konta z wykorzystaniem uczelnianego adresu mailowego.

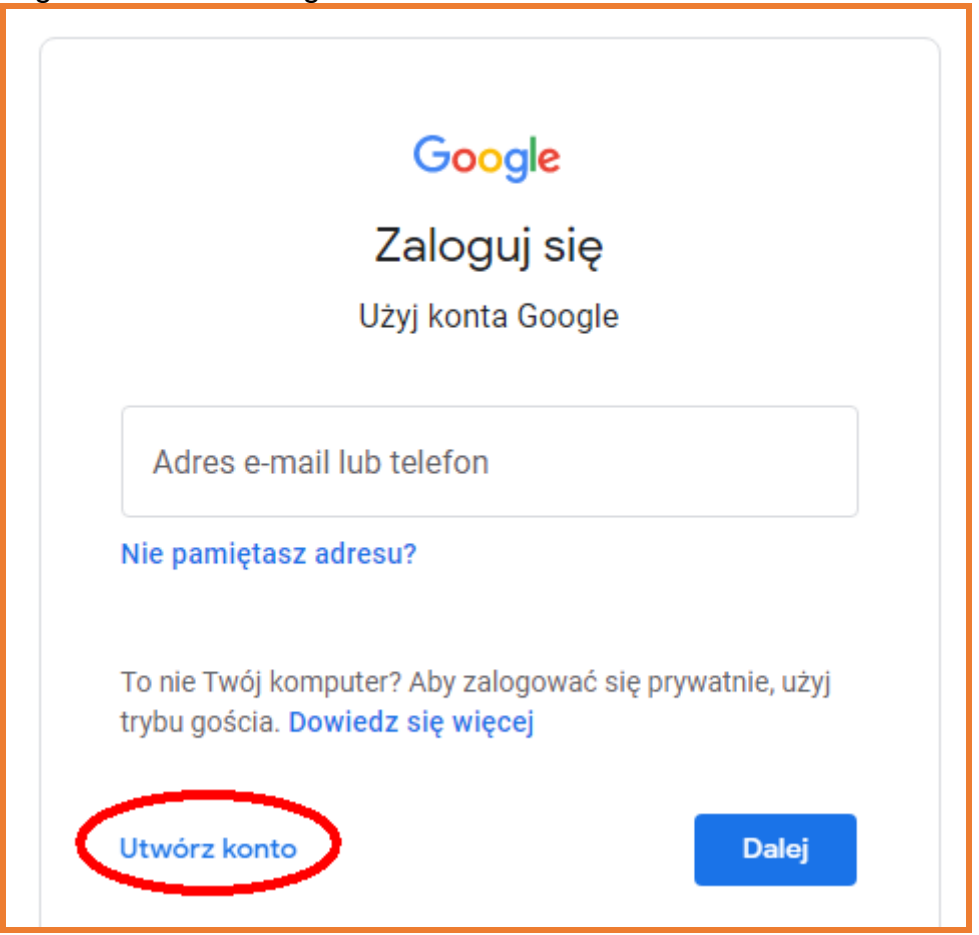

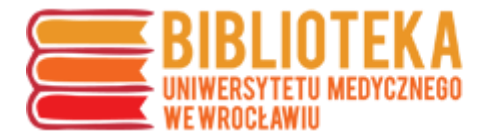

UWAGA – podczas tworzenia konta można kliknąć "Zamiast tego użyj mojego obecnego adresu e-mail". Wybranie tej opcji pozwala na utworzenie konta z adresem z domeny **umw.edu.pl**. Konto takie ma ograniczone funkcjonalności, ale pozwala logować się do wielu usług Google.

| o continue to Googl                 | e Scholar Citations              |                            |
|-------------------------------------|----------------------------------|----------------------------|
| First name                          | Last name                        |                            |
| Username                            | @gmail.com                       |                            |
| lse my current email a              | address instead                  | One account. All of Google |
| Use 8 or more characters<br>symbols | with a mix of letters, numbers & | working for you.           |
| Show password                       |                                  |                            |

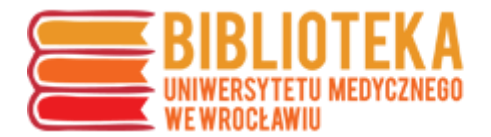

Po kliknięciu "Use my current email address instead" zmienia się formularz uzupełniania danych konta na taki, który pozwala wprowadzić własny adres mailowy.

|                                                      | konta Google                                  |                                                   |
|------------------------------------------------------|-----------------------------------------------|---------------------------------------------------|
| Przejdź do Goo                                       | gle Scholar Citations                         |                                                   |
| Imię                                                 | Nazwisko                                      |                                                   |
| Twój adres e-mail —                                  |                                               |                                                   |
|                                                      | pumw.edu.pi                                   |                                                   |
| Musisz potwierdzi                                    | 5, że ten adres e-mail należy do Ciebie.      |                                                   |
| Zamiast tego utv                                     | vórz nowy adres Gmail                         |                                                   |
|                                                      | Potwierdź                                     | Jedno konto. Dostęp do<br>wszystkich usług Google |
| Hasło                                                |                                               |                                                   |
| Hasło<br>Użyj co najmniej os<br>symboli              | śmiu znaków, w tym jednocześnie liter, cyfr i |                                                   |
| Hasło<br>Użyj co najmniej o<br>symboli<br>Pokaż hasł | śmiu znaków, w tym jednocześnie liter, cyfr i |                                                   |
| Hasło<br>Użyj co najmniej o<br>symboli<br>Pokaż hasł | śmiu znaków, w tym jednocześnie liter, cyfr i |                                                   |

Po utworzeniu konto musi zostać potwierdzone – na adres mailowy wskazany w formularzu przesyłany jest kod weryfikacyjny, który następnie należy wprowadzić w oknie przeglądarki

| Verify your email ac<br>Enter the verification code we ser<br>pumw.edu.pl. If y<br>your spam folder. | dress<br>nt to<br>rou don't see it, check |  |
|----------------------------------------------------------------------------------------------------|-------------------------------------------|--|
| Back                                                                                                 | Verify                                    |  |

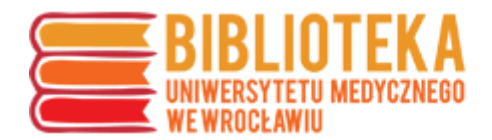

Po poprawnej weryfikacji Google prosi o uzupełnienie danych kontaktowych,

| e w                                                                        |                                                   | o Google                                            |                                      |
|----------------------------------------------------------------------------|---------------------------------------------------|-----------------------------------------------------|--------------------------------------|
| Phot                                                                       | ne number (optional)                              | )                                                   |                                      |
| Google will use this n<br>number won't be visib<br>use it for other purpos | umber only for acc<br>le to others. You o<br>ses. | count security. Your<br>can choose later whether to |                                      |
| Month -                                                                    | Day                                               | Year                                                |                                      |
| rour birtilday                                                             |                                                   |                                                     | Your personal info is private & safe |
| Gender                                                                     |                                                   | *                                                   |                                      |
| Why we ask for th                                                          | is information                                    |                                                     |                                      |
|                                                                            |                                                   | Constant of the                                     |                                      |

a następnie o wskazanie sposobu personalizacji ustawień konta:

| Ch           | oose personalization settings                                                                                                    |                                                          |
|--------------|----------------------------------------------------------------------------------------------------|----------------------------------------------------------|
| С            | Express personalization (1 step)<br>Use personalization settings that deliver tailored content<br>and ads. We'll remind you in a couple of weeks to review<br>your settings.           |                                                          |
| С            | Manual personalization (5 steps)<br>Configure your personalization settings step by step. You<br>decide which settings are on or off to get the content and<br>ad experience you want. |                                                          |
| ou c<br>ccoi | an change your settings anytime at unt.google.com                                                                                                    | You're in control of the data we collect & how it's used |

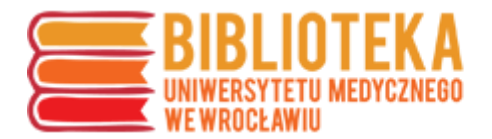

Po zakończonej rejestracji można przejść do profilu. Tutaj należy wykonać kilka kroków w celu identyfikacji swoich publikacji oraz uruchomienia oficjalnego profilu.

| ≡     | Google Scholar                  |                                                                                                    |
|-------|---------------------------------|----------------------------------------------------------------------------------------------------|
| 1-2-3 | Profile<br>Articles<br>Settings | Track citations to your articles. Appear in Scholar.         @umw.edu.pl       Switch account         Name         Full name as it appears on your articles         Affiliation         E.g., Professor of Physics, Princeton University         Email for verification         @umed.wroc.pl         E.g., einstein@princeton.edu         Areas of interest         E.g., general relativity, unified field theory.         Homepage (optional) |
|       |                                 | Next                                                                                                    |

W pierwszym kroku Scholar poprosi o wypełnienie informacji – jest to zalecane, ale nie obowiązkowe:

- afiliacja
- obszary zainteresowań/badań
- strona domowa

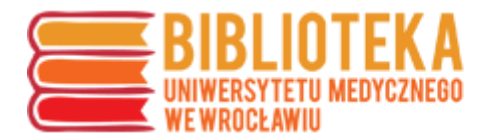

W następnym kroku należy wskazać siebie i swoje artykuły spośród proponowanych przez Scholar:

| =                                       | Google Scholar     |                                                                                                    |                                              |  |  |  |
|-----------------------------------------|--------------------|----------------------------------------------------------------------------------------------------|----------------------------------------------|--|--|--|
| <ul><li>✓</li><li>✓</li><li>✓</li></ul> | Profil<br>Artykuły | III III Artyl                                                                                                    | kułów: 0 →                                   |  |  |  |
| 3                                       | Ustawienia         |                                                                                                    | Q                                            |  |  |  |
|                                         |                    | Wybierz grupę artykułów Twojego autorstwa.                                                                                                    |                                              |  |  |  |
|                                         |                    | Joan M Hoffman                                                                                                    | 55 ARTYKUŁÓW                                 |  |  |  |
|                                         |                    | Heneghan, Dorota. Striking Their Modern Pose: Fashion, Gender, and Modernity in Galdós, Pardo B<br>JM Hoffman - Letras Femeninas, 2017<br>She Wants to Be Called Yolanda Now": Identity, Language, and the Third Sister in" How the García (<br>Accents<br>JM Hoffman - Bilingual Review/La Revista Bilingüe, 1998                    | <b>Jazán</b> , and Picón<br>Girls Lost Their |  |  |  |
|                                         |                    | □ Inés Corujo Martín                                                                                                    | 18 ARTYKUŁÓW                                 |  |  |  |
|                                         |                    | Striking Their Modern Pose: Fashion, Gender, and Modernity in Galdós, Pardo <b>Bazán</b> , and Picón by<br>IC Martín - Pacific Coast Philology, 2017<br>La mantilla entre tradición y modernidad: moda, género y cultura material en la España de los siglos<br>IC Martín - Letras femeninas, 2017                                    | / Dorota Heneghan                            |  |  |  |
|                                         |                    | Dorota Maszczak-Seneczko                                                                                                    | 19 ARTYKUŁÓW                                 |  |  |  |
|                                         |                    | Lysine at position 329 within a C-terminal dilysine motif is crucial for the ER localization of human SL<br>B Bazan, M Wiktor, D Maszczak-Seneczko, T Olczak PLoS One, 2018<br>An insight into the orphan nucleotide sugar transporter SLC35A4<br>P Sosicka, D Maszczak-Seneczko, B Bazan et Biophysica Acta (BBA)-Molecular Cell, 20 | LC35B4                                       |  |  |  |

Po przejściu dalej można zakończyć ustawianie konta, wybierając, czy dane mają się aktualizować automatycznie, czy każdorazowo wymagają autoryzacji autora, a także czy profil ma być publiczny, czy nie.

Upublicznienie profilu oznacza, że będzie można przy publikacji w Google Scholar kliknąć nazwisko autora i przejść do widoku zawierającego informacje o jego publikacjach oraz wskaźnikach (cytowania).

| Aktualizacje artykułów                                                                                                    |  |
|----------------------------------------------------------------------------------------------------|--|
| Google Scholar umożliwia automatyczne wyszukiwanie Twoich nowych artykułów oraz zmian<br>w opublikowanych artykułach.                                      |  |
| <ul> <li>Aktualizuj automatycznie</li> </ul>                                                                                                    |  |
| 🔿 Wysyłaj mi e-maile z aktualizacjami do sprawdzenia                                                                                                    |  |
| Widoczność profilu                                                                                                    |  |
| Profile publiczne umożliwiają innym wyszukiwanie i obserwowanie Twoich artykułów. Dostępna<br>jest w nich także spersonalizowana lista polecanych pozycji. |  |
| Vpublicznij profil                                                                                                    |  |
|                                                                                                    |  |
| Gotowe                                                                                                    |  |
|                                                                                                    |  |

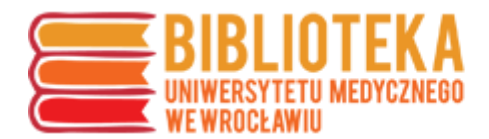

| ≡ <b>Google</b> S                                                         | Scholar                                                                                                    | "izabella uchmanowicz"                                                                                                    |  |  |
|---------------------------------------------------------------------------|----------------------------------------------------------------------------------------------------|----------------------------------------------------------------------------------------------------|--|--|
| Artykuły                                                                  | Około 412 wyr                                                                                                    | ików ( <b>0,06</b> s)                                                                                                    |  |  |
| Bez ograniczenia<br>czasowego<br>Od 2021<br>Od 2020<br>Od 2017<br>Zetrace | Profile użyt<br>Izabel<br>Uniwer<br>Zweryf<br>Cytow                                                                                                    | Profile użytkowników dla zapytania "izabella uchmanowicz"<br>Izabella Uchmanowicz<br>Uniwersytet Medyczny we Wrocławiu, doktor habilitowany, prof. nadzw.<br>Zweryfikowany adres z am.wroc.pl<br>Cytowane przez 2481                                                                                                    |  |  |
| niestandardowy                                                            | Coordinated heart failure care in Poland: towards optimal organisation of the<br>health care system                                                                                                    |                                                                                                    |  |  |
| Wg trafności<br>Wg daty                                                   | J Nessler, <u>A K</u><br>Heart failure ha<br>The prevalence<br>modern therap                                                                                                    | ozierkiewicz Kardiologia Polska, 2018 - journals.viamedica.pl<br>as becoming an increasing medical, economic, and social problem globally.<br>of this syndrome is rising, and despite unequivocal positive effects of<br>y, reduction of mortality has been achieved at the cost of more frequent                                                                  |  |  |
| Dowolny język<br>Tylko język polski                                       | ☆ ୭୭ Cyto<br>[PDF] Komple                                                                                                    | wane przez 15 Powiązane artykuły Wszystkie wersje 3 Web of Science: 10 🚿<br>eksowa opieka nad chorymi z niewydolnością serca w Polsce:                                                                                                    |  |  |
| Dowolny typ<br>☐ uwzględnij<br>patenty<br>✓ uwzględnij<br>cytaty          | propozycje rozwiązań organizacyjnych<br>J Nessler, <u>A Kozierkiewicz</u> , <u>A Gackowski</u> Polska= Polish Heart, 2018 - ruj.uj.edu.pl<br>Projekt "Repozytorium otwartego dostępu do dorobku naukowego i dydaktycznego UJ"<br>współfinansowany w ramach poddziałania 2.3. 1 "Cyfrowe udostępnianie zasobów nauki"<br>Programu Operacyjnego Polska Cyfrowa z Europejskiego Funduszu Rozwoju<br>☆ 99 Cytowane przez 9 Powiązane artykuły Wszystkie wersje 5 ≫ |                                                                                                    |  |  |
| Artykuły<br>przeglądowe                                                   | [нтмь] Relationship between patients' knowledge and medication adherence<br>among patients with hypertension                                                                                                    |                                                                                                    |  |  |
| Utwórz alert                                                              | B Jankowska-<br>Objective The<br>on arterial hyp<br>treatment. Met<br>☆ 99 Cyto                                                                                                    | Polańska, <u>I Uchmanowicz</u> Patient preference, 2016 - ncbi.nlm.nih.gov<br>purpose of this study was to investigate the relationship between knowledge<br>ertension (AH) and its management, and adherence to pharmaceutical<br>hods The study included 233 patients diagnosed with AH and treated with<br>wane przez 108 Powiązane artykuły Wszystkie wersje 9 |  |  |

Identyfikator autora Google Scholar jest dostępny jako część adresu. W celu wykorzystania – np. do uzupełnienia w PPM-UMW – należy skopiować z paska adresu element wskazany na zrzucie ekranu poniżej (po "user", między znakami "=" i "&").

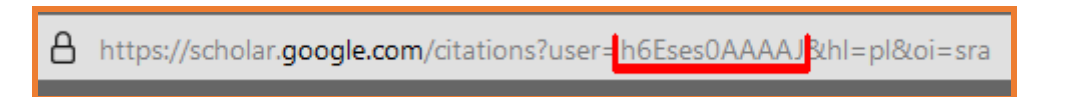